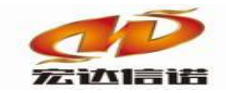

# HXGE 系列网关 DLT\_645\_97 采集快速指南

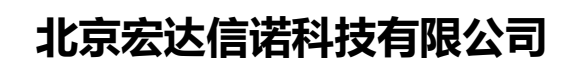

http://www.hodacigna.com

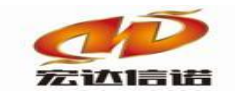

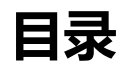

| 目录  |      | 2    |
|-----|------|------|
|     |      |      |
| 第1章 | 首南概述 | .1-3 |
| 第2章 | 接线架构 | 2-3  |
| 第3章 | 操作步骤 | 3-3  |

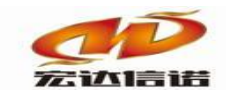

第1章 指南概述

本快速指南介绍怎样使用 DLT\_645\_97 协议, 通过使用 USB 转 485 串

口线本机运行演示,采集到电表中的数据,并将数据同步到采集网关。

关联文档: 1: DLT\_645\_97 多功能电能表通信规约(含备案文件)

https://wenku.baidu.com/view/8ceec1f410a6f524ccbf85f4.html

2: (DLT\_645\_97 数据格式)

https://blog.csdn.net/wangkai\_123456/article/details/24271017

## 第2章 接线架构

使用 USB 转串口线连接个人电脑和电表进行演示

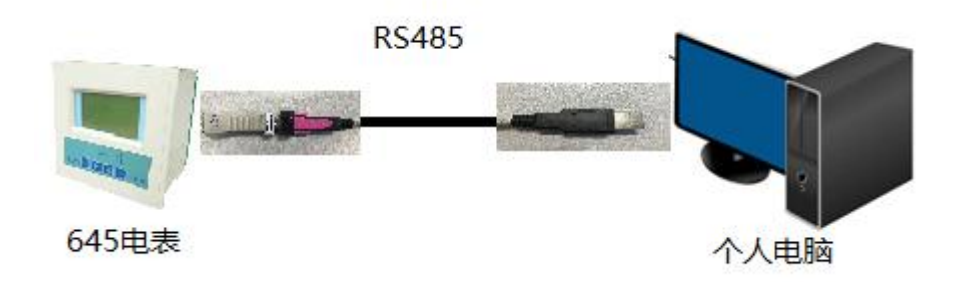

## 第3章 操作步骤

- 1. 按如图要求连接后插入USB转换口
- 2. 查看我的电脑—>管理->设备管理->端口(此例子是com5 如下两图)

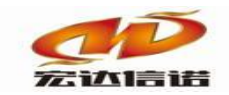

| 文件(F) 操作(A) 查看(V) 帮助(H)         ◆ ● 2       □ 2         > 1算机管理(本地)         > 1       > 1         > 1       2         > 1       2         > 1       2         > 1       2         > 1       2         > 1       2         > 1       2         > 1       2         > 1       2         > 1       2         > 1       2         > 1       2         > 1       2         > 1       2         > 1       2         > 1       2         > 1       2         > 1       2         > 1       2         > 1       2         > 1       2         > 1       2         > 2       2         > 2       2         > 2       2         > 2       2         > 2       2         > 2       2         > 2       2         > 2       2         > 2       2         > 2       2         > 2       2                                    |
|----------------------------------------------------------------------------------------------------|
| <ul> <li>◆ ● 2 〒 2 〒 9 戸 9</li> <li>※ 計算机管理(本地)</li> <li>◆ ※ 系统工具</li> <li>&gt; ② 任务计划程序</li> <li>&gt; 圖 事件查看器</li> <li>&gt; 該 共享文件夹</li> <li>&gt; ⑩ 性能</li> <li>&gt; ③ 性能</li> <li>&gt; ③ 在结控制路</li> </ul>                                                                                                    |
| <ul> <li>              → 計算机管理(本地)          </li> <li>             ※ 読 工具             </li> <li>             ※ 通 存给者器             </li> <li>             ※ 計算文件夹             </li> <li>             ※ 12             </li> <li>             ※ 14             </li> <li>             ※ 10E ATA/ATAPI 控制器             </li> <li>             》 10E ATA/ATAPI 控制器             </li> <li>             ※ 10E ATA/ATAPI 控制器             </li> <li>             ※ 10E ATA/ATAPI 控制器             </li> <li>             ※ 10E ATA/ATAPI 控制器             </li> <li>             ※ 10E ATA/ATAPI 控制器             </li> <li>             ※ 10E 体感器             </li> <li>             ※ 10E 検感器             </li> <li>             ※ 磁曲驱动器             </li> </ul>                                                          |
| <ul> <li>&gt; ○ IDE ATA/ATAPI 控制器</li> <li>&gt; ○ IDE ATA/ATAPI 控制器</li> <li>&gt; ○ IDE 在结构制器</li> </ul> |
| > ● 任务计划程序       > ■ Intel(R) Dynamic Platform and Thermal Framework         > 圖 事件查看器       > ■ 处理器         > 國 共享文件夹       > ■ 传感器         > ⑩ 性能       > ■ 磁曲驱动器         ● 公各管理器       > ● 本在结构制器                                                                                                    |
| >      計 ● ● ● ● ● ● ● ● ● ● ● ● ● ● ● ● ● ● ●                                                                                                    |
| > 100     共享文件夹     > 100     传感器       > 100     性能     > addawinga       通知各管理器     > 204     左在拉制器                                                                                                    |
| > ⑥ 性能 > _ 磁盘驱动器 ▲ 公名管理器 > _ 本在往边制器                                                                                                    |
| 』 沿各管理器 公本 左接均制器                                                                                                    |
|                                                                                                    |
| ✓ 雲ノ描 > □ 打印队列                                                                                                    |
| 📄 🖉 磁盘管理 👘 💫 🍃 电池                                                                                                    |
| > 🔜 服务和应用程序 🛛 🖌 💭 端口 (COM 和 LPT)                                                                                                    |
| 🛱 ELTIMA Virtual Serial Port (COM1->COM2)                                                                                                    |
| 🛱 ELTIMA Virtual Serial Port (COM2->COM1)                                                                                                    |
| 🛱 ELTIMA Virtual Serial Port (COM5->COM6)                                                                                                    |
| 🛱 ELTIMA Virtual Serial Port (COM6->COM5)                                                                                                    |
| USB Serial Port (COM5)                                                                                                    |
| → ■ 固件                                                                                                    |
| │                                                                                                    |
| > □ 监视器                                                                                                    |
| > ■ 键盘                                                                                                    |
| > 8 蓝牙                                                                                                    |
| > 〇 内存技术设备                                                                                                    |
| > 扁和 人体学输入设备                                                                                                    |
| → ● 软件设备                                                                                                    |
| → → → 声音、视频和游戏控制器                                                                                                    |
| > 📗 鼠标和其他指针设备                                                                                                    |
| > ♥ 通用串行总线控制器                                                                                                    |
| > 🦳 网络适配器                                                                                                    |
| > ▶ ▶ 系统设备                                                                                                    |
|                                                                                                    |

3. 新建工程

工程管理->工程组->新建工程->填写工程名称->确定

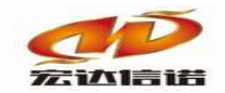

|         |        | ■ 工程管理<br>新建 删除<br>■ % 工程组列表<br>■ □ □ 工程组1<br>■ □ 采集器工程1 | ×<br>加载 |
|---------|--------|----------------------------------------------------------|---------|
| 修改采集器工程 |        | ×                                                        |         |
| 高级选项    |        |                                                          |         |
| 创建方式:   | ○新建空工程 | ○ 从模板拷贝                                                  |         |
| 模板名称:   |        | 选择模板                                                     |         |
| 常规选项    |        |                                                          |         |
| 工程名     | 采集器工程1 |                                                          |         |
| 工程备     |        |                                                          |         |
|         |        |                                                          |         |
|         |        |                                                          |         |
|         | 确定     | 取消                                                       |         |
|         |        |                                                          |         |

3. 创建通道,通道类型默认串口,参数根据实际填写。

| 名称 <mark>(</mark> 业 | ·须为英文) <u>C1</u>        | 描述                    | : 通道1                            | 其他参数    |  |  |  |  |
|---------------------|-------------------------|-----------------------|----------------------------------|---------|--|--|--|--|
| 厂家:<br>路径:          | 国标<br>E:\网关配置软件\网关配置软件( | 描述:<br>HXGEBuild V6\F | 645 97<br>luginIo\ELE_DLT_645_97 | 选择插件 帮助 |  |  |  |  |
| 通道类型: 串口            |                         |                       |                                  |         |  |  |  |  |
| ÷н.                 |                         | × XX181771            | 8 ▼ 1×32121 /L1×32               |         |  |  |  |  |

5. 创建设备, 仪表参数基本都在仪表面板。

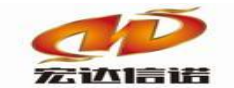

| 采集设备配置                                             |                          | ×          |  |  |  |  |  |  |
|----------------------------------------------------|--------------------------|------------|--|--|--|--|--|--|
| 名称(必须为英文): D1<br>用户参数(如:型号):                       | 描述: 设备1                  | 其他参数 确定 取消 |  |  |  |  |  |  |
| <ul> <li>□ 仪表参数<br/>仪表地址<br/>命令前导字符FE个数</li> </ul> | <b>160117098044</b><br>3 |            |  |  |  |  |  |  |
| 仪表地址<br>请正确填写仪表的物理地址,该地址为12位,可在仪表上查看到              |                          |            |  |  |  |  |  |  |

6. 创建数据标签,根据645-97协议点表配置即可。

| (i) 🔂 | 量参数 | 🕥 数据板 | 签  |               |            |      |       |         |         |        |    |     |  |
|-------|-----|-------|----|---------------|------------|------|-------|---------|---------|--------|----|-----|--|
| 全部    | 浮点  | 整型    | 布尔 | 字符串           | 二进制        |      |       |         |         |        |    |     |  |
| 序号    | 名称( | 英文)   | 描述 | <u>ᡭ</u> (中文) |            |      | 数据类型  | 读写方向    | 采集周期(室利 | ) 开始地址 |    | 偏移量 |  |
|       |     |       |    |               |            |      |       |         |         |        |    |     |  |
|       |     |       | _  |               |            |      |       |         |         |        |    |     |  |
|       |     |       | ŀ  | O数据标签         | -新建        |      |       |         |         |        |    | ×   |  |
|       |     |       |    | 名称:           | Tag1       |      | 描述:   | 标签1     |         | 其他参数   | 確  | 淀   |  |
|       |     |       |    |               |            |      |       |         |         |        | IJ | 消   |  |
|       |     |       |    | 开始            | 地址:        | 9    | D1f   |         |         |        |    |     |  |
|       |     |       |    | 偏移            | ₽.         | O    |       |         |         |        |    |     |  |
|       |     |       |    | rmanov.       | <b>T</b> . |      |       |         | ]       |        |    |     |  |
|       |     |       |    | 注意            | 开始地址       | 为16进 | 制字符串, | 例如1901F |         |        |    |     |  |
|       |     |       |    |               |            |      |       |         |         |        |    |     |  |
|       |     |       |    |               |            |      |       |         |         |        |    |     |  |
|       |     |       |    |               |            |      |       |         |         |        |    |     |  |
|       |     |       |    |               |            |      |       |         |         |        |    |     |  |

7. 更新并保存,再本地运行。

| ··· 文件(F) 视图(V) 帮助(H)                  |                                       |            |          |           |          |         |          |          |       |      |    |
|----------------------------------------|---------------------------------------|------------|----------|-----------|----------|---------|----------|----------|-------|------|----|
| 🗄 🖾 新建 🗶 删除 📴 本地运行 🛯 工程管理              | 理 🖵 远程                                | 监视 🔇 上传下载  | 目保存      | 🖸 更新 🚺 关于 |          |         |          |          |       |      |    |
| 服务导航 平 ×                               | 1 1 1 1 1 1 1 1 1 1 1 1 1 1 1 1 1 1 1 | 量参数 🕥 数据标图 | <u>Š</u> |           |          |         |          |          |       |      |    |
| □- 盲 采集服务                              | 全部                                    | 浮点 整型 7    | 布尔 字符    | 守串 二进制    |          |         |          |          |       |      |    |
| □-··········□······□·················· | 序号                                    | 名称(英文)     | 描述(中文    | 5)        | 数据类型     | 读写方向    | 采集周期(室秒) | 数据标识(DI3 | -DI0) | 数据格式 | 偏移 |
|                                        | 1                                     | Tag1       | 正向有功的    | 总电能       | 浮点       | 只读      | 1000     | 00010000 |       | 0    | 0  |
|                                        |                                       |            |          |           |          |         |          |          |       |      |    |
|                                        |                                       |            |          |           |          |         |          |          |       |      |    |
|                                        |                                       |            | 1        | 提示        |          |         |          |          | ×     |      |    |
|                                        |                                       |            |          | ? 执行该措    | 操作,WINDO | OWS系统下会 | 运行采集程序,  | 确定运行吗?   |       |      |    |
|                                        |                                       |            |          |           |          | [       | 确定       | 取消       |       |      |    |
|                                        |                                       | - HH       |          |           |          |         |          |          |       |      |    |

8. 远程监视, 查看报文即可。

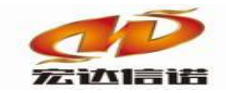

| ◎工程        | 管理 🖵                | 远程监视 31上传下    | 载  💾 保存 🥝 🏾 | ■新 🚺 关于 |        |         |      |        |          |      |   |
|------------|---------------------|---------------|-------------|---------|--------|---------|------|--------|----------|------|---|
| <b>џ</b> > | < 🎯                 | 配置参数 🕥 数据     | 标签          |         |        |         |      |        |          |      | I |
|            | 全部 浮点 整型 布尔 字符串 二进制 |               |             |         |        |         |      |        |          |      | 쟯 |
| IP         | 选择                  | 2             |             |         |        |         |      |        | - 0      | ×    |   |
|            | 搜索                  | 设备 添加         | コートを消空      | 2       | 更新状态   |         |      | 需绑定IP: | 不绑定,全部IP | ~ 刷新 | 1 |
| 厚          | 家号                  | IP地址          | 系统平台        | 产品名称    | 工程描述   | 内核版本    | 故障次数 | 工程创建时  | tia)     | 状态   |   |
|            | 1                   | 192.168.8.106 | windows     | AAAAA   | 采集器工程1 | 2020-03 | 在线   |        |          |      |   |
|            |                     |               | 3.双击        |         |        |         |      |        |          |      |   |

#### 192.168.8.104

| □ 第常用工具                                                                                                    |                                |               |        |            |                         |      |      |        |    |  |
|----------------------------------------------------------------------------------------------------|--------------------------------|---------------|--------|------------|-------------------------|------|------|--------|----|--|
| <b>□-8 系统</b>                                                                                                    | 序号                             | 名称(英文)        | 描述(中文) | 当前值        | 时间                      | 质量戳  | 变化次数 | HANDLE | 数据 |  |
| □ □ 米果服労<br>□ ◎ C1[通道1]                                                                                                    | 1                              | _send_package | 发送帧个数  | 19         | 2020-03-30 18:39:28 212 | good | 4    | 25     | 整形 |  |
| → D1[设备1]                                                                                                    | 2                              | _rev_package  | 接收帧个数  | 19         | 2020-03-30 18:39:28 212 | good | 4    | 26     | 整形 |  |
| 50,04,00,75                                                                                                    | 3                              | _success_rate | 通信成功率  | 100.000000 | 2020-03-30 18:39:13 209 | good | 1    | 27     | 浮点 |  |
|                                                                                                    | 4                              | _io_status    | 设备状态   | 1          | 2020-03-30 18:39:09 451 | good | 1    | 28     | 布尔 |  |
|                                                                                                    | 5                              | Tag1          | 标签1    | 23.000000  | 2020-03-30 18:39:32 450 | good | 24   | 24     | 浮点 |  |
| ■ 采集报文监视 通道:C1[i                                                                                                    | ■ 采集报文监视 通道:C1[通道]]            |               |        |            |                         |      |      |        | <  |  |
| 停止滚动 导出报文                                                                                                    | 傳止滚动 写出报文 清空报文 报文去空格 □ 定位到最后一行 |               |        |            |                         |      |      |        |    |  |
| 2020-03-30 18-39-08 453 :IO镶块加载成功  Plugin Path=C:\ThBuldVSPluginio\TN_SIMULATOR\TN_SIMULATOR.dll<br>2020-03-30 18-39-08 453 :设备层层的eterotsart()调用成功:<br>2020-03-30 18-39-08 453 :设备层层Initaliae()到用成功:<br>2020-03-30 18-39-08 453 :设备层层的start()调用成功: |                                |               |        |            |                         |      |      |        |    |  |